## How to enable the second to the fifth Modbus RTU slave port of the WP-8xx7 and VP-2xW7 without modifying the ISaGRAF project ?

By chun@icpdas.com

User can use the following way to enable or disable the first Modbus RTU slave port (one of COM2 and COM3) of the WP-8147/8447/8847 and WP-8137/8437/8837 and VP-25W7/23W7.

|                      | 諷         |                                                                     |    |
|----------------------|-----------|---------------------------------------------------------------------|----|
| My Device            | isqlw35   |                                                                     |    |
|                      |           | WinPAC-8x47/8x46 ISaGRAF Driver                                     | OK |
| <b>A</b>             |           | Setting Web About                                                   |    |
| desktop              | rs_wphmi  | Configuration<br>Slave Number : 1                                   |    |
| $\bigotimes$         | X<br>₹    | Modbus RTU Slave Port None                                          |    |
| Internet<br>Explorer | isaWinPAC | Baud Rate 19200 , N, 8, 1 Modify.                                   |    |
|                      |           | Project Current Application wpdmo_04, ISA11=4444, ISA12=1124 Delete |    |
| Microsoft<br>WordPad |           | Elapsed Time 0:0:01:58                                              |    |
|                      |           |                                                                     |    |
|                      |           | Configuration Setting                                               |    |
|                      |           | Slave 1                                                             |    |
|                      |           | Modbus RTU Slave Port COM2 💽                                        |    |
|                      |           | Baud Rate 19200 💽 N, 8, 1                                           |    |
|                      |           | OK Cancel                                                           |    |

(#P)

\_\_\_\_

There are two ways to enable the second to fifth Modbus RTU slave port in COM1 to COM8.

The first one is to connect the "RTU\_slav" in the ISaGRAF project 's I/O connection window.

The second one doesn't need to modify the ISaGRAF project. It is to edit a file to enable them. The file is "\System\_Disk\ISaGRAF\rtu\_slav.txt" (please refer to the next page).

Note: If apply both ways in the controller, only the first way will work.

1. Connect the "RTU\_slav" in the I/O connection window to enable the 2nd to 5th Modbus RTU slave port in COM1 to COM8 .

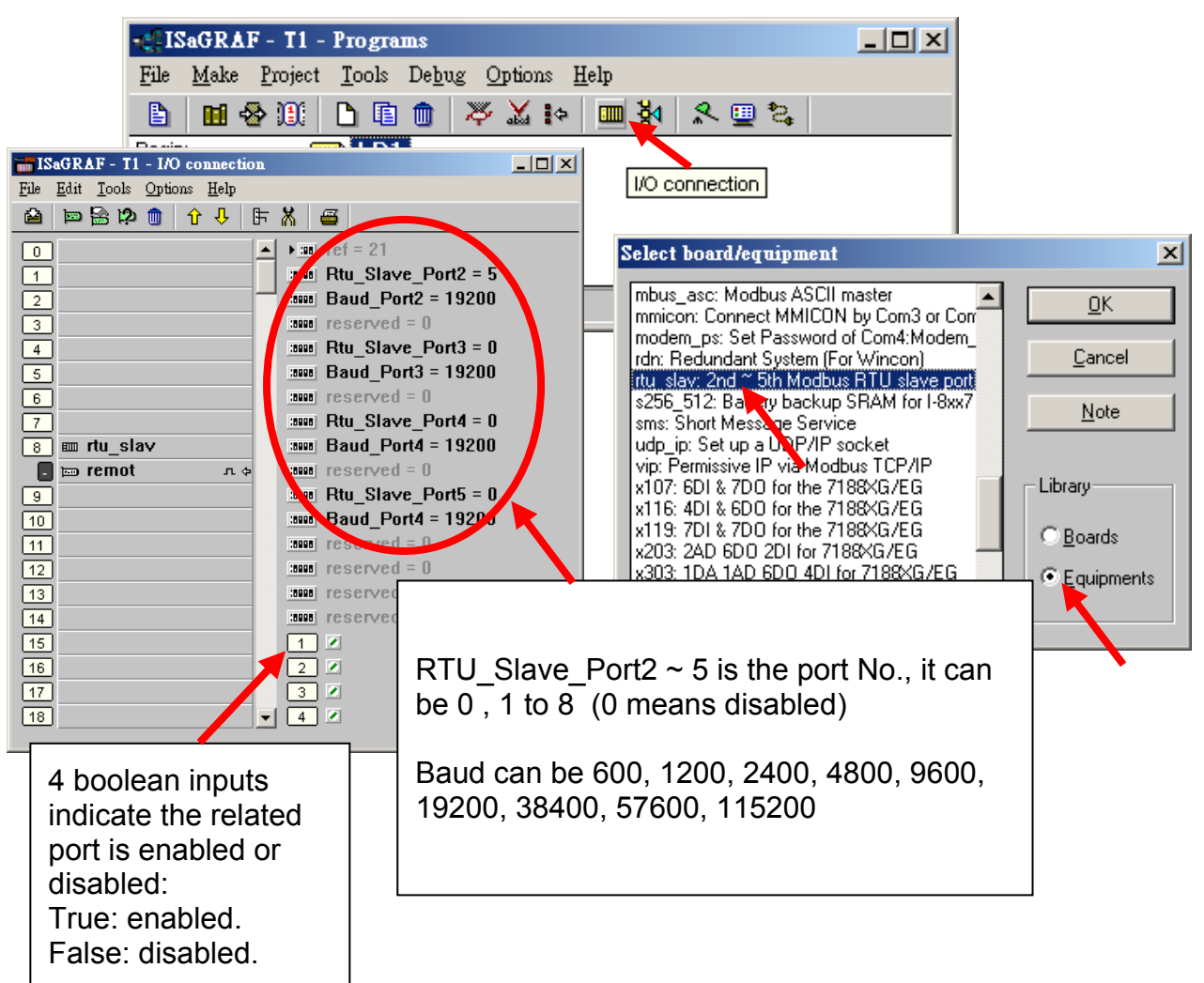

2. Edit the "\System\_Disk\ISaGRAF\rtu\_slav.txt" file to enable the 2nd to 5th Modbus RTU slave port in COM1 to COM8 .

This function is supported in the below ISaGRAF driver version. WP-8xx7 : driver Ver. 1.18 or later VP-2xW7: driver Ver. 1.09 or later http://www.icpdas.com/products/PAC/i-8000/isagraf-link.htm

The "rtu\_slav.txt" can have max. 4 rows. Each enables one port as Modbus RTU slave port. There are 3 numbers in each row. They are separate by a "," character. Do not use any other character (like the SPACE character). Each row should end by two invisible characters, the  $\langle CR \rangle$  and  $\langle LF \rangle$ .

The format of each row: Port\_No,Baud\_rate,Delay\_time

Port\_No : value can be 0 , 1 to 8 (0 means disable it) Baud\_rate : value can be 600, 1200, 2400, 4800, 9600, 19200, 38400, 57600, 115200 Delay\_time : value can be 0 , 1 to 10000, unit is ms (0.001 second)

For example,

Enable COM1 as Modbus RTU slave, baud\_rate is 19200, reply immediately after request received. Enable COM5 as Modbus RTU slave, baud\_rate is 9600, delay 20 ms then reply after request received.

| 1,19200,0 |  |
|-----------|--|
| 5,9600,20 |  |
|           |  |

For example,

Enable COM2 as Modbus RTU slave, baud\_rate is 4800, reply immediately after request received. Enable COM3 as Modbus RTU slave, baud\_rate is 9600, reply immediately after request received. Enable COM6 as Modbus RTU slave, baud\_rate is 38400, reply immediately after request received.

| 2,4800,0   |  |
|------------|--|
| 3,9600,0   |  |
| 0,19200,50 |  |
| 6,38400,0  |  |
| · ·        |  |

For example,

Enable COM5 as Modbus RTU slave, baud\_rate is 38400, delay 20 ms then reply after request received.

5,38400,20

Please must reset the controller once to make the settings of the "\System\_Disk\ISaGRAF\rtu\_slav.txt" start to work.

Note: Via 2nd, 3rd, 4th or 5th Modbus RTU slave port, user may use ISaGRAF to Debug/Set\_val to the controller, however user cannot Stop/Download/Update the ISaGRAF program.

The following setting is incorrect (invalid character found, the SPACE character).

1 ,19200,0

The following setting is incorrect (Port No. exceeds 0, 1 to 8).

9,19200,0

The following setting is incorrect (The separator should be ",").

3:19200:0

The following setting is incorrect (The separator should be ",").

| 2 | 19200 | 0 |
|---|-------|---|
|   |       |   |